## Instrukcja aktywacji konta Microsoft 365 dla studentów WNE UW m.in. do korzystania z MS Teams

## Aktywowanie konta Microsoft 365 oraz MS Teams

- 1) Wszyscy studenci WNE UW, którzy mają aktywne konta w domenie "…@student.uw.edu.pl" powinni wysłać mail-a z poczty uniwersyteckiej na adres <u>licencje@office.wne.uw.edu.pl</u>. W tytule wiadomości należy podać imię i nazwisko, natomiast w treści mail-a wpisać imię i nazwisko, numer albumu, kierunek oraz datę planowanego ukończenia studiów.
- 2) Konta będą tworzone i zarządzane przez Dział IT WNE UW (będą miały postać "…@student.wne.uw.edu.pl". (dotyczy to tylko kont Microsoft 365 WNE UW)
- 3) Wiadomość przyjdzie na Państwa mail-a uniwersyteckiego w domenie "…@student.uw.edu.pl".

**UWAGA:** Studenci, którzy nie posiadają mail-a w domenie ...@student.uw.edu.pl, w celu uzyskania dostępu do konta Microsoft 365 i MS Taems, powinni najpierw aktywować swój mail uniwersytecki, wchodząc na stronę pod poniższym linkiem:

https://mojekonto.uw.edu.pl (logowanie danymi jak do konta USOSweb)

Następnie, w odpowiedzi na mail-a, otrzymają Państwo informacje jak poniżej:

- **4)** W mailu zwrotnym będzie zawarty login z tymczasowym hasłem.
- 5) Otrzymanym loginem i hasłem należy zalogować się na poniższej stronie i zmienić hasło:

## https://outlook.office.com

**UWAGA:** W przypadku problemów z logowaniem (np.: zapomnienie hasła do konta Microsoft 365 lub MS Teams), należy wysłać mail-a z prośbą o zresetowanie hasła, na poniższy link:

https://licencje@office.wne.uw.edu.pl

Po otrzymaniu zwrotnego mail-a powtórzyć procedurę z punktu 5-tego.